## ДОКУМЕНТАЦИЯ ПРОГРАММНОГО ОБЕСПЕЧЕНИЯ «АВТОМАТИЗИРОВАННОЕ РАБОЧЕЕ МЕСТО ОПЕРАТОРА ДЛЯ ЗАКРЫТИЯ МЕСЯЦА», СОДЕРЖАЩАЯ ОПИСАНИЕ ФУНКЦИОНАЛЬНЫХ ХАРАКТЕРИСТИК ПРОГРАММНОГО ОБЕСПЕЧЕНИЯ И ИНФОРМАЦИЮ, НЕОБХОДИМУЮ ДЛЯ УСТАНОВКИ И ЭКСПЛУАТАЦИИ ПРОГРАММНОГО ОБЕСПЕЧЕНИЯ

## РАЗДЕЛ 1. ОПИСАНИЕ ФУНКЦИОНАЛЬНЫХ ХАРАКТЕРИСТИК ПРОГРАММНОГО ОБЕСПЕЧЕНИЯ «АВТОМАТИЗИРОВАННОЕ РАБОЧЕЕ МЕСТО ОПЕРАТОРА ДЛЯ ЗАКРЫТИЯ МЕСЯЦА»

Программа реализована для работы как сервисное приложение С размещениями И взаимодействию с внешними системами. Автоматизированное рабочее место выполняет отбор размещений по заданным условиям, характеристикам, параметрам за период, выводит их пользователю и позволяет осуществить массовое редактирование и выгрузку во внешние системы. Также есть возможность для изменения статусов документов. Программа интегрирована в систему «1С:ERP УП» на платформе на платформе 1С:Предприятие 8.3.

## РАЗДЕЛ 2. ИНФОРМАЦИЯ, НЕОБХОДИМАЯ ДЛЯ ПРИМЕНЕНИЯ ПРОГРАММНОГО ОБЕСПЕЧЕНИЯ «АВТОМАТИЗИРОВАННОЕ РАБОЧЕЕ МЕСТО ДЛЯ ФОРМИРОВАНИЯ ПРОГНОЗНЫХ ДАННЫХ» (ИНСТРУКЦИЯ ПО УСТАНОВКЕ)

#### НАЧАЛО РАБОТЫ

Чтобы начать работу с «Автоматизированным рабочим местом оператора для закрытия месяца» в целевой конфигурации «1С:Предприятие» Вам необходимо будет открыть обработку.

Для этого перейдем в раздел «Рекламная кампания» и выберем пункт «Автоматизированное рабочее место оператора для закрытия часов».

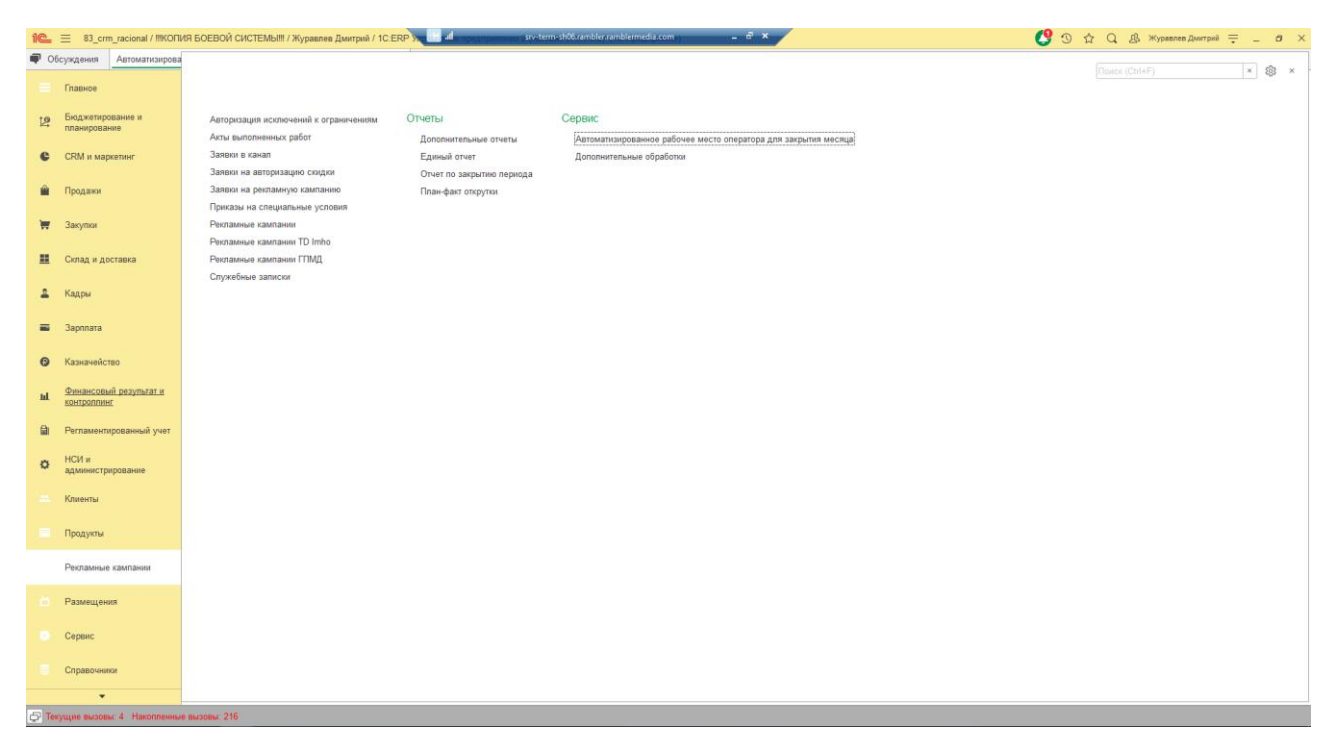

Рисунок 1. Процесс открытия «Автоматизированным рабочим местом оператора для закрытия месяца»

# РАЗДЕЛ 3. ИНФОРМАЦИЯ, НЕОБХОДИМАЯ ДЛЯ ЭКСПЛУАТАЦИИ ПРОГРАММНОГО ОБЕСПЕЧЕНИЯ «АВТОМАТИЗИРОВАННОЕ РАБОЧЕЕ МЕСТО ДЛЯ ФОРМИРОВАНИЯ ПРОГНОЗНЫХ ДАННЫХ» (РУКОВОДСТВО ПОЛЬЗОВАТЕЛЯ)

### РАБОТА С ФУНКЦИОНАЛОМ

## ПОДГОТОВКА К ЗАПОЛНЕНИЮ ДАННЫХ

Для работы с «АРМОЗМ» необходимо:

- Выбрать Период;
- Заполнить Отборы;
- Обновить табличную часть.

Период можно выбрать в соответствующем окне из списка элементов.

Для того, чтобы заполнить отборы, необходимо добавить новые элементы отбора из списка выбора по команде «Добавить новый элемент».

Нужно выбрать вид сравнения, также можно сгруппировать условия.

После заполнения отборов и значений вида сравнения нажимаем кнопку «Обновить».

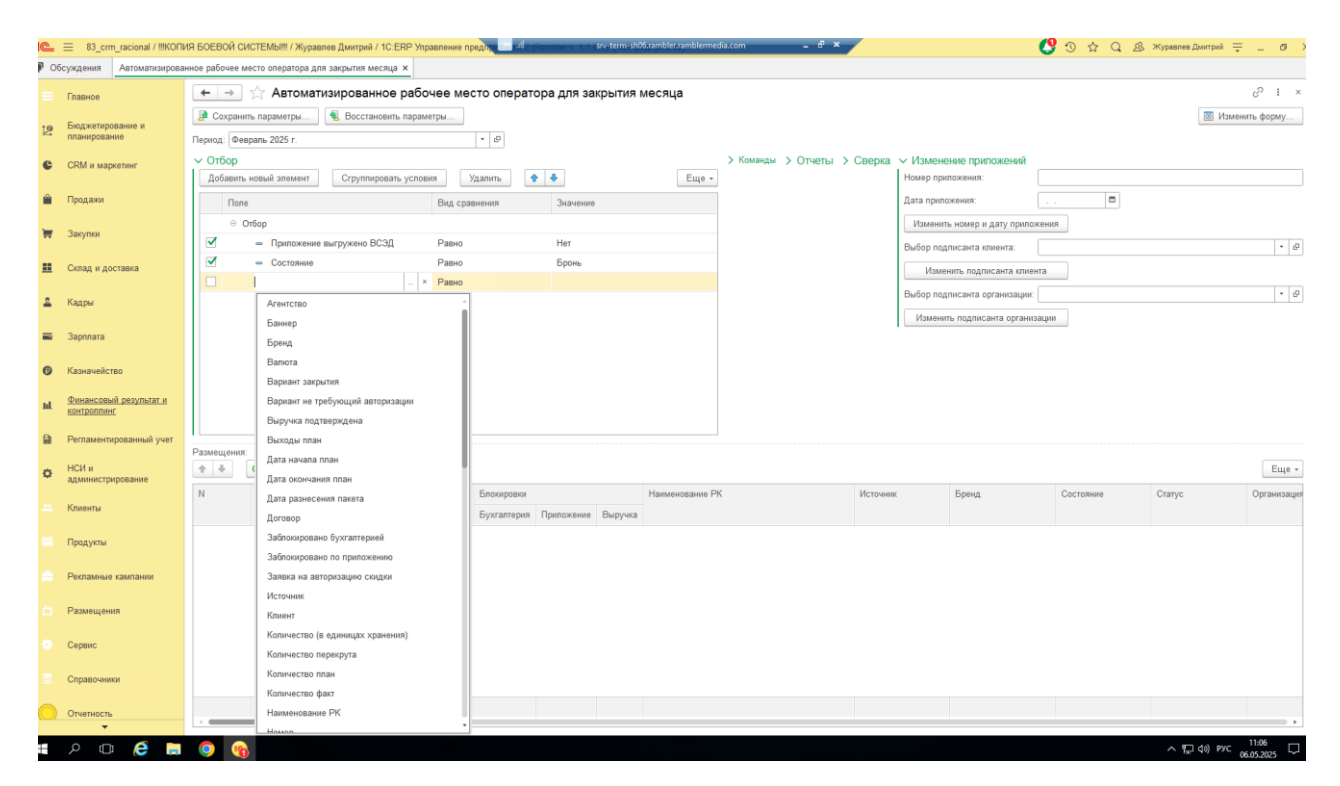

Рисунок 2. Процесс выбора отборов «Автоматизированным рабочим местом оператора для закрытия месяца»

Формируется табличная часть с размещениями, происходит заполнение размещениями и их зависимыми объектами.

| <b>a</b> 06 | суждения Автоматизирован              | нюе рабочее месте                                                                                                    | о оператора для закрытия ме | есяца ×     |           |             |            |         |                  |                             |            |             |                                           |           |             |              |
|-------------|---------------------------------------|----------------------------------------------------------------------------------------------------|-----------------------------|-------------|-----------|-------------|------------|---------|------------------|-----------------------------|------------|-------------|-------------------------------------------|-----------|-------------|--------------|
| -           | Главное                               | ← → ☆                                                                                                    | Автоматизирован             | ное раб     | очее ме   | сто операт  | ора для за | крытия  | месяца           |                             |            |             |                                           |           |             | ℓ² I ×       |
|             |                                       | 🔎 Сохранить п                                                                                                    | араметры                    | ювить пара  | млетры    |             |            |         |                  |                             |            |             |                                           |           | Cite Mar    | менить форму |
| 19          | Бюджетирование и<br>планирование      | Период: Феврал                                                                                                    | ь 2025 г.                   |             |           | . 0         |            |         |                  |                             |            |             |                                           |           |             |              |
|             |                                       | ∨ Отбор                                                                                                    |                             |             |           |             |            |         |                  | > Команды > Отчеты >        | Сверка 🗸   | Изменен     | ие припожений                             |           |             |              |
|             | Скм и маркетинг                       | Добавить нов                                                                                                    | ый элемент Сгруппир         | ровать усло | RNBO      | /далить     | e +        |         | Еще -            |                             | 1          | Номер прило | ожения:                                   |           |             |              |
|             | Продажи                               | Поле                                                                                                    |                             |             | Вид сра   | внения      | Значение   |         |                  |                             | 1          | Дата прилож | кения                                     |           |             |              |
|             |                                       | Θ Οτδο                                                                                                    | p                           |             |           |             |            |         |                  |                             | 1          | Изменить    | номер и дату приложен                     | ия        |             |              |
| Ħ           | Закупки                               | <ul> <li>Image: A set of the set of the</li></ul> | Приложение выгружено В      | сэд         | Равно     |             | Нет        |         |                  |                             |            | Bufon nonn  | исанта клиента                            |           |             | · @          |
|             | Склад и доставка                      | <b>v</b>                                                                                                    | Состояние                   |             | Равно     |             | Бронь      |         |                  |                             | 1          | Изначи      |                                           |           |             |              |
| -           |                                       |                                                                                                    |                             |             |           |             |            |         |                  |                             | 1          |             |                                           |           |             | [s][n]       |
| -           | Кадры                                 |                                                                                                    |                             |             |           |             |            |         |                  |                             |            | высор подля | исанта организации:                       |           |             | * B'         |
| =           | Зарплата                              |                                                                                                    |                             |             |           |             |            |         |                  |                             |            | Изменить    | <ul> <li>подписанта организаці</li> </ul> | им        |             |              |
| 0           | Казначейство                          |                                                                                                    |                             |             |           |             |            |         |                  |                             |            |             |                                           |           |             |              |
|             |                                       |                                                                                                    |                             |             |           |             |            |         |                  |                             |            |             |                                           |           |             |              |
| ы           | Финансовый результат и<br>контроплинг |                                                                                                    |                             |             |           |             |            |         |                  |                             |            |             |                                           |           |             |              |
|             | Регламентированный учет               |                                                                                                    |                             |             |           |             |            |         |                  |                             |            |             |                                           |           |             |              |
|             |                                       | Размещения:                                                                                                    |                             |             |           |             |            |         |                  |                             |            |             |                                           |           |             |              |
| ٥           | нси и администрирование               | ÷ ÷ C                                                                                                    | Обновить                    | gi gi       |           |             |            |         |                  |                             |            |             |                                           |           |             | Еще -        |
|             | Kousser                               | N                                                                                                    | Номер                       | Пакет       | Проверено | Блокировки  |            |         | Наименование Р   | к                           | Источник   |             | Бренд                                     | Состояние | Статус      | Организац е  |
|             | - Concerner                           |                                                                                                    |                             |             |           | Бухгалтерия | Приложение | Выручка |                  |                             |            |             |                                           |           |             |              |
|             | Продукты                              | 1 [                                                                                                    | 001-AGA-250122-00001        |             |           | 1           |            | 1       |                  |                             | PR/GR      |             |                                           | Бронь     | Согласовано | Индекс 20    |
|             |                                       | 2                                                                                                    | 001-AGA-250210-00001        |             |           | č.          |            | ×.      |                  |                             | Com        |             |                                           | Бронь     | Согласовано | Индекс 20    |
|             | Рекламные кампании                    | 3 [                                                                                                    | 001-AGA-250228-00001        |             |           | ž           |            |         | HUAWEI // Ferra. | Annual deal 2025            | PR/GR      |             |                                           | Бронь     | Согласовано | Индекс 20    |
|             | Размешения                            | 4                                                                                                    | 001-AGA-250228-00002        |             |           | j.          |            |         | HUAWEI // Lenta  | Annual deal 2025            | PR/GR      |             |                                           | Бронь     | Согласовано | Индекс 20    |
|             |                                       | 6                                                                                                    | 001 AGA 250228-00005        |             |           | 2           |            | 2       | Lenta // HONOR   | Articlos 2025               | PRICE      |             |                                           | Блонь     | Согласовано | Munawer 20   |
|             | Сервис                                | 7 [                                                                                                    | 001-AGA-250228-00004        |             |           | ~           |            | 1       | Gazeta nu // HON | OR Articles 2025            | PR/GR      |             |                                           | Бронь     | Согласовано | Инлекс 20    |
|             |                                       | 8                                                                                                    | 001-AGA-250228-00005        |             |           | 1           |            | ~       | МТС Февраль 20   | 25                          | PR/GR      |             |                                           | Бронь     | Согласовано | Индекс 20    |
|             | Справочники                           | 9                                                                                                    | 001-GNt-250127-00009        |             |           |             |            |         | Чемпионат_селф   | промо_проектов "Чемпионата" | self-promo |             | Чемпионат                                 | Бронь     | Согласовано | CNM OOC      |
| 0           | Отчетность                            | 379                                                                                                    |                             |             |           |             |            |         |                  |                             |            |             |                                           |           |             |              |
|             | Ŧ                                     |                                                                                                    |                             | _           | _         |             |            |         |                  |                             |            |             |                                           | 11        |             | •            |

Рисунок 3. Заполнение табличной части Размещениями «Автоматизированным рабочим местом оператора для закрытия месяца»

Для того, чтобы произвести действие с определенными строками есть возможность выбрать определенные размещения, для этого необходимо нужные строки выбрать, нажав на поле «Чекбокс», установив флажок напротив

#### размещений.

| 1       | L 1                                                                                                    |                           |            |                            |             |           |             |             |                                                                                                    |                  |                              |           |                           |                        | • • · · · |             |              |
|---------|----------------------------------------------------------------------------------------------------|---------------------------|------------|----------------------------|-------------|-----------|-------------|-------------|----------------------------------------------------------------------------------------------------|------------------|------------------------------|-----------|---------------------------|------------------------|-----------|-------------|--------------|
| P       | Обсуждения Автоматизирован                                                                                                    | нное рабочее м            | иесто с    | оператора для закрытия мес | сяца ×      |           |             |             |                                                                                                    |                  |                              |           |                           |                        |           |             |              |
|         | Главное                                                                                                    | $\leftarrow \rightarrow$  |            | Автоматизированн           | юе раб      | очее мес  | сто операт  | ора для зан | крытия                                                                                                    | месяца           |                              |           |                           |                        |           |             | c? ⊫ ×       |
|         | Froawatuponauro u                                                                                                    | 🍺 Сохрани                 | ить пар    | раметры 💐 Восстанс         | овить паран | метры     |             |             |                                                                                                    |                  |                              |           |                           |                        |           | 💷 Изг       | иенить форму |
| 15      | планирование                                                                                                    | Период: Фе                | враль      | 2025 r.                    |             |           | * 62        |             |                                                                                                    |                  |                              |           |                           |                        |           |             |              |
| e       | CRM и маркетинг                                                                                                    | <ul> <li>Отбор</li> </ul> |            |                            |             |           |             |             |                                                                                                    |                  | > Команды > Отчеты )         | • Сверка  | <ul> <li>Измен</li> </ul> | ение припожений        |           |             |              |
|         |                                                                                                    | Добавить                  | новы       | й элемент Сгруппир         | овать усло  | вия       | Удалить 1   | • •         |                                                                                                    | Еще -            |                              |           | Номер пр                  | пожения:               |           |             |              |
| <b></b> | Продажи                                                                                                    | Πone                      | e          |                            |             | Вид сра   | внения      | Значение    |                                                                                                    |                  |                              |           | Дата прил                 | ожения:                | 🖻         |             |              |
|         | Закупки                                                                                                    | Θ (                       | Отбор      |                            |             |           |             |             |                                                                                                    |                  |                              |           | Измени                    | гь номер и дату прилож | сения     |             |              |
|         |                                                                                                    |                           | -          | Приложение выгружено ВС    | сэд         | Равно     |             | Нет         |                                                                                                    |                  |                              |           | Выбор по,                 | алисанта клиента:      |           |             | * tb         |
| ==      | Склад и доставка                                                                                                    |                           | -          | Состояние                  |             | Равно     |             | Бронь       |                                                                                                    |                  |                              |           | Изм                       | нить подписанта клиен  | та        |             |              |
|         | Калры                                                                                                    |                           |            |                            |             |           |             |             |                                                                                                    |                  |                              |           | Выбор по,                 | аписанта организации:  |           |             | * LD         |
| _       |                                                                                                    |                           |            |                            |             |           |             |             |                                                                                                    |                  |                              |           | Измен                     | ть подписанта организ  | вции      |             |              |
| =       | Зарплата                                                                                                    |                           |            |                            |             |           |             |             |                                                                                                    |                  |                              |           |                           |                        |           |             |              |
| Ø       | Казначейство                                                                                                    |                           |            |                            |             |           |             |             |                                                                                                    |                  |                              |           |                           |                        |           |             |              |
| Ŭ       |                                                                                                    |                           |            |                            |             |           |             |             |                                                                                                    |                  |                              |           |                           |                        |           |             |              |
| ы       | Финансовый результат и<br>контроллинг                                                                                                    |                           |            |                            |             |           |             |             |                                                                                                    |                  |                              |           |                           |                        |           |             |              |
|         | Пагламацтипорациый илат                                                                                                    |                           |            |                            |             |           |             |             |                                                                                                    |                  |                              |           |                           |                        |           |             |              |
|         | r er numen ingesammen y ver                                                                                                    | Размещения                | с <u> </u> |                            |             |           |             |             |                                                                                                    |                  |                              |           |                           |                        |           |             |              |
| ٥       | НСИ и<br>администрирование                                                                                                    | ÷ +                       | CO         | Обновить 🧭 🗇 🚦             | ¦↓ Å↓       |           |             |             |                                                                                                    |                  |                              |           |                           |                        |           |             | Еще -        |
|         | Venaue                                                                                                    | Ν                         |            | Номер                      | Пакет       | Проверено | Блокировки  |             |                                                                                                    | Наименование Р   | К                            | Источник  |                           | Бренд                  | Состояние | Статус      | Организац 🛔  |
|         | IN THE REAL PROPERTY OF THE REAL PROPERTY OF THE RE |                           |            |                            |             |           | Бухгалтерия | Приложение  | Выручка                                                                                                    |                  |                              |           |                           |                        |           |             |              |
|         | Продукты                                                                                                    | 1                         |            | 001-AGA-250122-00001       |             |           | ×           |             | <i>.</i>                                                                                                    |                  |                              | PR/GR     |                           |                        | Бронь     | Согласовано | Индекс 20    |
|         | 0                                                                                                    | 2                         |            | 001-AGA-250210-00001       |             |           | ž           |             | Č.                                                                                                    | HUAWEL // Forra  | Annual deal 2025             | DD/CD     |                           |                        | Бронь     | Согласовано | Индекс 20    |
|         | Рекламные кампании                                                                                                    | 4                         |            | 001-AGA-250228-00002       |             |           | 1           |             | 1                                                                                                    | HUAWEI // Lenta  | Annual deal 2025             | PR/GR     |                           |                        | Бронь     | Согласовано | Индекс 20    |
|         | Размещения                                                                                                    | 5                         | 5          | 001-AGA-250228-00003       |             |           | ~           |             | ~                                                                                                    | HUAWEI // Gaze   | ta Annual deal 2025          | PR/GR     |                           |                        | Бронь     | Согласовано | Индекс 20    |
|         |                                                                                                    | 6                         | 5          | 001-AGA-250228-00004       |             |           | ~           |             | <ul> <li>Image: A second second s</li></ul> | Lenta // HONOR_  | Articles 2025                | PR/GR     |                           |                        | Бронь     | Согласовано | Индекс 20    |
|         | Сервис                                                                                                    | 7                         | · 🗹        | 001-AGA-250228-00005       |             |           | ~           |             | ~                                                                                                    | Gazeta.ru // HON | IOR_Articles 2025            | PR/GR     |                           |                        | Бронь     | Согласовано | Индекс 20    |
|         | Справочники                                                                                                    | 8                         | 3          | 001-AGA-250228-00006       |             |           | ~           |             | ~                                                                                                    | МТС Февраль 20   | 125                          | PR/GR     |                           |                        | Бронь     | Согласовано | Индекс 20    |
|         |                                                                                                    | 9                         |            | 001-GNt-250127-00009       |             |           |             |             |                                                                                                    | Чемпионат_селф   | -промо_проектов "Чемпионата" | self-prom | 0                         | Чемпионат              | Бронь     | Согласовано | CNW OOC      |
| C       | Отчетность                                                                                                    | 3/3                       |            |                            |             | _         |             |             |                                                                                                    |                  |                              |           |                           |                        |           |             |              |

Рисунок 4. Установка флажков «Автоматизированным рабочим местом оператора для закрытия месяца»

#### Подтверждение и отмена выручки

После заполнения табличной части Размещениями в соответствии с отборами, оператор проводит подтверждение или отмену выручки.

| <b>a</b> 0 | бсуждения Автоматизирова               | нное рабочее место опер   | ратора для закрытия мес:                         | яца ×       |          |                                       |            |                                            |                           |                            |             |                    |
|------------|----------------------------------------|---------------------------|--------------------------------------------------|-------------|----------|---------------------------------------|------------|--------------------------------------------|---------------------------|----------------------------|-------------|--------------------|
|            | Главное                                | + + 🛧 🗛                   | втоматизированно                                 | ое рабо     | чее мест | го оператора для за                   | крытия м   | иесяца                                     |                           |                            |             | 6 <sup>2</sup> 1 × |
|            | Бюзжетирование и                       | 🥬 Сохранить параме        | етры 🍕 Восстанов                                 | вить параме | пры      |                                       |            |                                            |                           |                            | 388 V       | тэменить форму     |
| Γġ.        | планирование                           | Период: Февраль 202       | 5 r.                                             |             |          | + th                                  |            |                                            |                           |                            |             |                    |
| c          | CRM и маркетинг                        | <ul> <li>Отбор</li> </ul> |                                                  |             |          | Команды                               |            |                                            | > Отчеты > Свери          | а v Изменение приложений   |             |                    |
|            |                                        | Добавить новый эл         | темент                                           |             | Еще      | <ul> <li>Подтвердить выруч</li> </ul> | ку         | Привести к фактическим показам             |                           | Номер приложения:          |             |                    |
| Ĥ          | Продажи                                | Поле                      | Вид срав                                         | вне Зна     | мение    | Отменить выручк                       | /          | Привести к фактическим показам (перекруг   | )                         | Дата приложения:           |             |                    |
| -          | Закулия                                | 😑 Отбор                   |                                                  |             |          | Проверено опе                         | ратором    | Распределить пропорционально факту         |                           | Изменить номер и дату прил | ожения      |                    |
|            | Saryina                                | 🗹 — При                   | иложение в Равно                                 | Her         |          | Отменить проверку                     | onepatonom | Законтие по плану                          |                           | Выбор подписанта клиента:  |             | * Ø                |
| =          | Склад и доставка                       | ✓ = Coc                   | стояние Равно                                    | Бр          | знь      |                                       |            |                                            |                           | Изменить подписанта кли    | ента        |                    |
|            | 1.1.1.1.1.1.1.1.1.1.1.1.1.1.1.1.1.1.1. |                           |                                                  |             |          | Выгрузить в СЭД                       | _          | Закрытие по факту                          |                           | Выбор подписанта           |             | • 8                |
| -          | кадры                                  |                           |                                                  |             |          | Заполнить примечан                    | ие         | Перевести в бронь                          |                           | организации:               | -           |                    |
| =          | Зарплата                               |                           |                                                  |             |          | Заполнить авторизац                   | ию         | Перевести в отмену                         |                           | изменить подписанта орган  | изации      |                    |
|            |                                        |                           |                                                  |             |          | Выгрузить в ОРД                       |            | Перевести в пребронь                       |                           |                            |             |                    |
| 0          | Казначейство                           |                           |                                                  |             |          | Редактировать отсро                   | чку 7      | Поставить статус "Согласовано"             |                           |                            |             |                    |
| ы          | Финансовый результат и                 |                           |                                                  |             |          |                                       |            | Разделить на D+M                           |                           |                            |             |                    |
|            | контроплинг                            |                           |                                                  |             |          |                                       |            |                                            |                           |                            |             |                    |
|            | Регламентированный учет                |                           |                                                  |             |          |                                       |            |                                            |                           |                            |             |                    |
| ~          | НСИ и                                  |                           |                                                  |             |          | •                                     |            |                                            |                           |                            |             |                    |
| ~          | администрирование                      | Размещения:               |                                                  | 81          |          |                                       |            |                                            |                           |                            |             | Euro               |
|            | Клиенты                                |                           |                                                  | +           |          |                                       |            |                                            | l'activities l'activities |                            |             | citte .            |
|            |                                        | N H                       | томер                                            | Flaket ()   | роверено | Блокировки                            |            | Наименование РК                            | Источник Бре              | нд Состояние               | Статус      | Организац *        |
|            | Продукты                               | 2 2 0                     | 04 4 0 4 0 5 0 2 0 2 0 2 0 2 0 2 0 2 0 2 0 2 0 2 |             |          | Бухгалтерия Приложение                | Быручка    |                                            | 00.00                     |                            | 0           | 14                 |
|            | Рекламные кампании                     |                           | 01-AGA-250228-00001                              |             |          | 2                                     | 2          | HUAVVEL // Ferra Annual deal 2025          | PR/GR                     | Бронь                      | Согласовано | Muserc 20          |
|            |                                        | 5 7 0                     | 01-AGA-250228-00003                              |             |          | 1                                     | 1          | HJAWEI // Gazeta Annual deal 2025          | PR/GR                     | Бронь                      | Согласовано | Индекс 20          |
|            | Размещения                             | 6 0                       | 01-AGA-250228-00004                              |             |          | ~                                     | ~          | Lenta // HONOR_Articles 2025               | PR/GR                     | Бронь                      | Согласовано | Индекс 20          |
|            | Сеовис                                 | 7 🗹 0                     | 01-AGA-250228-00005                              |             |          | 1                                     | ~          | Gazeta ru // HONOR_Articles 2025           | PR/GR                     | Бронь                      | Согласовано | Индекс 20          |
|            |                                        | 8 🗌 0                     | 01-AGA-250228-00006                              |             |          | ~                                     | ~          | MTC Февраль 2025                           | PR/GR                     | Бронь                      | Согласовано | Индекс 20          |
|            | Справочники                            | 9 🗹 0                     | 101-GNt-250127-00009                             |             |          |                                       |            | Чемпионат_селф-промо_проектов "Чемпионата" | self-promo Yes            | пионат Бронь               | Согласовано | CNW OOC            |
| 0          |                                        | 379                       |                                                  | '           |          | ,                                     | '          |                                            |                           | -                          | -           |                    |
|            | Отчетность                             | + 6                       |                                                  |             | _        |                                       |            |                                            |                           |                            |             |                    |

Рисунок 5. Процесс подтверждения выручки «Автоматизированным рабочим местом оператора для закрытия месяца»

При проверке устанавливается признак «Проверено» оператором и дает подтвердить выручку, после подтверждения — происходит запись в соответствующие регистры.

### Выгрузка в СЭД (Система электронного документооборота)

При выгрузке в СЭД происходит проверка приложений, связанных с размещениями (заполнения реквизитов, проверка на соответствие критериям выгрузки и прочие проверки), затем происходит выгрузка в СЭД, в данном случае в 1С: Документооборот.

В случае, если не были выполнены необходимые для выгрузки условия (Был получен оригинал или скан приложения, не заполнены поля, например «Подписант руководитель» или «контактное лицо», создано не в СРМ и прочие внутренние проверки) — пользователь получит оповещение в виде сообщения с указанием причины ошибки, и приложения, которое не было выгружено.

| 16         | E 83_crm_racional / !!!KOFI           | ИЯ БОЕВОЙ СИСТЕМЫ!!! / Журавлев Дмитрий / 1С                                                                 | С. ЕКР Управление пред т         | srv-term-sh06.                                                                                                    | rambler.ramblermedia.com 🗕 🗗 🗙                                            |                               | 💙 🕆 Q                        | 🔏 Журавлев Дмитрий | ₹_ σ ×      |
|------------|---------------------------------------|----------------------------------------------------------------------------------------------------|----------------------------------|----------------------------------------------------------------------------------------------------|---------------------------------------------------------------------------|-------------------------------|------------------------------|--------------------|-------------|
| <b>P</b> 0 | бсуждения Автоматизирова              | нное рабочее место оператора для закрытия месяц                                                              | ца ×                             |                                                                                                    |                                                                           |                               |                              |                    |             |
|            | Главное                               | 🗲 🔶 ☆ Автоматизированное                                                                                     | е рабочее место операто          | ра для закрытия м                                                                                                    | есяца                                                                     |                               |                              |                    | c? ≣ ×      |
|            | Бюджетирование и                      | Сохранить параметры 🔇 Восстанови                                                                             | ить параметры                    |                                                                                                    |                                                                           |                               |                              | 💿 Изм              | енить форму |
| 12         | планирование                          | Период: Февраль 2025 г.                                                                                      | * Ø                              |                                                                                                    |                                                                           |                               |                              |                    |             |
| c          | CRM и маркетинг                       | ✓ Отбор                                                                                                    | ✓ Команды                        |                                                                                                    |                                                                           | > Отчеты > Свери              | а ∨ Изменение приложений     |                    |             |
|            |                                       | Доравить новыи элемент                                                                                       | Еще +                            | ердить выручку                                                                                                    | Привести к фактическим показам                                            |                               | Номер приложения:            |                    |             |
|            | продаки                               | Поле Вид сравн                                                                                               | Отме                             | енить выручку                                                                                                    | Привести к фактическим показам (перекрут)                                 |                               | дата приложения:             |                    |             |
| ₩          | Закупки                               | Отоор     Поиложени Равно                                                                                    | П;                               | оверено оператором                                                                                                    | Распределить пропорционально факту                                        |                               | изменить номер и дату прилож | ения               |             |
|            | Супал и доставка                      | <ul> <li>Состояние Равно</li> </ul>                                                                          | Бронь                            | ить проверку оператором                                                                                                    | Закрытие по плану                                                         |                               | Вывор подписанта клиента:    |                    | • 6         |
| -          |                                       |                                                                                                    | Выгр                             | узить в СЭД                                                                                                    | Закрытие по факту                                                         |                               | Изменить подписанта клиен    | га                 |             |
| 2          | Кадры                                 |                                                                                                    | Заполн                           | пъ примечание                                                                                                    | Перевести в бронь                                                         |                               | организации:                 |                    | • 6         |
| -          | 3aprinara                             |                                                                                                    | Заполни                          | ть авторизацию                                                                                                    | Перевести в отмену                                                        |                               | Изменить подписанта организа | ации               |             |
|            |                                       |                                                                                                    | Выгр                             | узить в ОРД                                                                                                    | Перевести в пребронь                                                      |                               |                              |                    |             |
| 0          | Казначейство                          |                                                                                                    | Редакти                          | ровать отсрочку ?                                                                                                    | Поставить статус "Согласовано"                                            |                               |                              |                    |             |
| ы          | Финансовый результат и<br>контролямия |                                                                                                    |                                  |                                                                                                    | Разделить на D+M                                                          |                               |                              |                    |             |
| ~          |                                       |                                                                                                    |                                  |                                                                                                    |                                                                           |                               |                              |                    |             |
|            | Регламентированный учет               | Размещения:                                                                                                  | 81                               |                                                                                                    |                                                                           |                               |                              |                    | Eщe -       |
| ٥          | НСИ и<br>администрирование            | N Homeo                                                                                                    | Пакет Проверено Блокировки       |                                                                                                    | Наименование РК                                                           | Источник Бре                  | а Состояние                  | Статус             | Организац * |
|            | Variation                             |                                                                                                    | Бухгалтерия                      | Приложение Выручка                                                                                                    |                                                                           |                               |                              |                    | 1           |
|            | тлиены                                | 2 001-AfN-250128-00001                                                                                       | V V                              | <ul> <li>Image: A second second s</li></ul> | Premier/СберДевайсы 2025                                                  | Special projects Pres         | tier Бронь                   | Согласовано        | Индекс 20   |
|            | Продукты                              | 3 001-AfN-250131-00001                                                                                       | V V                              | ~                                                                                                    | Окко_СберДевайсы_2025                                                     | Special projects OKR          | О Бронь                      | Согласовано        | Индекс 20   |
|            | Рекламные кампанам                    | 4 001-AfN-250211-00001                                                                                       | × ×                              |                                                                                                    | Ростелеком_14010_Сбердевайс_Избранное_ян                                  | Special projects Win          | с Бронь                      | Согласовано        | Индекс 20   |
|            |                                       | 5 001-AGA-250210-00002                                                                                       | v<br>V V                         | ~                                                                                                    | Кнопка Сбербанка февраль 2025<br>Okko, Sport, CS-2, Сервисная, интеграция | PR/GR<br>Special projects OKR | О Спорт Бронь                | Согласовано        | Индекс 20   |
|            | Размещения                            |                                                                                                    | , ,                              | ,                                                                                                    |                                                                           |                               |                              | -                  |             |
|            | Сервис                                | 1 103                                                                                                    |                                  |                                                                                                    |                                                                           |                               |                              |                    |             |
|            |                                       | Сообжания                                                                                                    |                                  |                                                                                                    |                                                                           |                               |                              |                    |             |
|            | Справочники                           | сообщения.                                                                                                   |                                  |                                                                                                    |                                                                           |                               |                              |                    | ×           |
| 0          | Отчетность                            | <ul> <li>не удалось выгрузить приложение в СЭД.</li> <li>У документа Приложение № 1144 от 01.05.2</li> </ul> | 2024. Договор ИНДЕКС Д 2018/2502 | от 11.09.2018 получен ори                                                                                                    | инал или скан! Выгрузка невозможна.                                       |                               |                              |                    |             |
|            | *                                     |                                                                                                    | and the desire of the low sole   | sere nony sen opn                                                                                                    |                                                                           |                               |                              |                    |             |

Рисунок 6. Процесс проверки приложений Размещений и выгрузка в СЭД «Автоматизированным рабочим местом оператора для закрытия месяца»

Также если размещение было изменено, то есть количество версий у документа больше 1, то формируется отчет по изменениям в размещении. Если все пункты

прошли проверки, то происходит выгрузка Приложений в систему электронного документооборота.

Также, если позволяют права, оператор может установить/изменить отсрочку по команде «Редактировать отсрочку», либо выбрать типовое соглашение.

| 0 | бсуждения Автоматизиров                                                                                         | анное рабочее место оператора | для закрытия меся | нца ×          |              |                    |           |                                                                                                    |                                                |                    |                   |                                          |              |
|---|----------------------------------------------------------------------------------------------------|-------------------------------|-------------------|----------------|--------------|--------------------|-----------|----------------------------------------------------------------------------------------------------|------------------------------------------------|--------------------|-------------------|------------------------------------------|--------------|
|   | Главное                                                                                                    | 🔶 🔶 Автом                     | атизированно      | е рабочее м    | есто операт  | гора для закр      | ытия м    | есяца                                                                                                  |                                                |                    |                   |                                          | 87 I ×       |
|   | Plantan                                                                                                    | 🍺 Сохранить параметры         | 📢 Восстанов       | ить параметры  |              |                    |           |                                                                                                    |                                                |                    |                   | III Ha                                   | менить форму |
| 5 | планирование и                                                                                                  | Период: Апрель 2025 г.        |                   |                | - @          |                    |           |                                                                                                    |                                                |                    |                   |                                          |              |
|   | СВМ и малкетныг                                                                                                 | ∨ Отбор                       |                   |                | 🗸 Коман      | нды                |           |                                                                                                    | > Отчеты > Свер                                | ка 🗸 Изменения     | е припожений      |                                          |              |
| 1 |                                                                                                    | Добавить новый элемент        | r .               | E              | це - Под     | атвердить выручку  |           | Привести к фактическим показам                                                                         |                                                | Номер прилож       | ения:             |                                          |              |
| ł | Продажи                                                                                                    | Попе                          | Вид сравн         | Значение       | 0            | тмёнить выручку    |           | Привести к фактическим показам (перекрут)                                                              |                                                | Дата приложен      | ния:              | () () () () () () () () () () () () () ( |              |
|   |                                                                                                    | ⊖ Отбор                       |                   |                |              |                    | 00001     | Распределить пропорционально факту                                                                     |                                                | Изменить но        | омер и дату прило | жения                                    |              |
| 1 | Закупки                                                                                                    | 🗹 — Приложен                  | ни Равно          | Да             |              | проверено опера    | ropon     |                                                                                                    | _                                              | Выбор подпис       | анта клиента:     |                                          | • @          |
|   | Склад и доставка                                                                                                | 🗹 — Состояни                  | е Равно           | Бронь          | On           | енить проверку оп  | тератором | Закрытие по плану                                                                                      |                                                | Изменить           | подписанта клие   | нта                                      |              |
|   |                                                                                                    |                               |                   |                | Be           | ыгрузить в СЭД     |           | Закрытие по факту                                                                                      |                                                | Выбор подпис       | анта              |                                          | × .a         |
| 1 | Кадры                                                                                                    |                               |                   |                | Jano         | пнить примечание   |           | Перевести в бронь                                                                                      |                                                | организации:       |                   |                                          |              |
|   | 2                                                                                                    |                               |                   |                | 3ano         | пнить авторизацию  |           | Перевести в отмену                                                                                     |                                                | Изменить п         | одлисанта органи: | зации                                    |              |
|   | Sapimara                                                                                                    |                               |                   |                |              |                    |           | Berner a suffere                                                                                       |                                                |                    |                   |                                          |              |
| 0 | Казначейство                                                                                                    |                               |                   |                | De           | ы рузить в ОРД     | -         | перевески в преоронь                                                                                   |                                                |                    |                   |                                          |              |
|   |                                                                                                    |                               |                   |                | Реда         | ктировать отсрочку | 17        | Поставить статус "Согласовано"                                                                         |                                                | -                  |                   |                                          |              |
| L | Финансовыя результат и<br>контроллинг                                                                           |                               |                   |                |              |                    | Такж      | те нажатия на кнопку нужно выбрать новое соглашен<br>е будет пересчитана дата оплаты согласно новому п | ние об отсрочке. Оно буде<br>периоду отсрочки. | добавлено во все п | юмеченные разме   | щения. ×                                 |              |
|   |                                                                                                    | Размещения                    |                   |                |              |                    |           |                                                                                                    |                                                |                    |                   |                                          |              |
| 1 | гепламентированный учет                                                                                         | С Обновить                    |                   | . Al           |              |                    |           |                                                                                                    |                                                |                    |                   |                                          | Еще -        |
| 2 | НСИ и                                                                                                    | N Номер                       |                   | Пакет Проверен | о Блокировки |                    |           | Наименование РК                                                                                        | Источник Бр                                    | нд                 | Состояние         | Статус                                   | Организац    |
|   | attennine (bibopanne)                                                                                           |                               |                   |                | Бухгалтерия  | Приложение В       | Выручка   |                                                                                                    |                                                |                    |                   |                                          |              |
|   | Клиенты                                                                                                    | 1 🛄 001-A#                    | 1-250204-00002    | ~              |              |                    |           | Терминаторы с улучшенным курсом_2025                                                                   | Special projects ITA                           | О Сбербанк         | Бронь             | Согласовано                              | Индекс 20    |
|   | Carlos and Carlos and Carlos and Carlos and Carlos and Carlos and Carlos and Carlos and Carlos and Carlos and C | 2 🗌 001-A#                    | 1-250324-00001    | ~              |              |                    |           | Kion / СберДевайсы 2025                                                                                | Special projects KI0                           | N                  | Бронь             | Согласовано                              | Индекс 20    |
|   | Продукты                                                                                                    | 3 🗌 001-A#                    | 1-250327-00001    |                |              |                    |           | ВИЛЛАДЖИО РИЭЛТИ                                                                                       | Special projects BV                            | пладжио риэлти     | Бронь             | Согласовано                              | Индекс 20    |
|   |                                                                                                    | A 1 001.48                    | 1 000004 00004    | .1             |              |                    |           | 0 058 0005                                                                                             | Consideration Of                               | 10                 | F                 | C                                        | 14 00        |

Рисунок 7. Процесс изменения отсрочки «Автоматизированным рабочим местом оператора для закрытия месяца»

После выбора другого соглашения в размещении - старое соглашение

заменяется новым соглашением и перезаполняются этапы оплаты.

| 🛨 🖃 🏹 Автоматизированное рабочее мес                                            | то оператора для закрытия месяца                                            |                                  |                               | ⊘′ ≣ ×                |
|---------------------------------------------------------------------------------|-----------------------------------------------------------------------------|----------------------------------|-------------------------------|-----------------------|
| Сохранить параметры 🛚<br>Восстановить параметры                                 |                                                                             |                                  |                               | 🞯 Изменить форму      |
| ериод: Апрель 2025 г.                                                           | • 67                                                                        |                                  |                               |                       |
| / Отбор                                                                         | 🗸 Команды                                                                   | > Отчеты > Сверка ~ Изм          | енение приложений             |                       |
| Добавить новый элемент Еще                                                      | <ul> <li>Подтвердить выручку</li> <li>Привести к фактическим по</li> </ul>  | Номер                            | приложения:                   |                       |
| Поле Вид сравн Значение                                                         | Отменить выручку Привести к фактическим показам                             | (перекрут) Дата п                | риложения:                    |                       |
| 👳 Отбор                                                                         | Распределить пропорциональ                                                  | ю факту Изм                      | енить номер и дату приложения |                       |
| 🗹 – Приложени Равно Да                                                          |                                                                             | Выбор                            | подписанта клиента:           | * @                   |
| 🗹 – Состояние Равно Бронь                                                       | Отменить проверку оператором Закрытие по плану                              |                                  | зменить полписанта клиента    |                       |
|                                                                                 | Выгрузить в СЭД Закрытие по факту                                           | Выбор                            | подписанта                    | - ,D                  |
|                                                                                 | Заполнить примечание Перевести в бронь                                      | органи                           | зации:                        |                       |
|                                                                                 | Заполнить авторизацию Перевести в отмену                                    | Изи                              | енить подписанта организации  |                       |
|                                                                                 | Выгрузить в ОРД Перевести в пребронь                                        |                                  |                               |                       |
|                                                                                 |                                                                             |                                  |                               |                       |
|                                                                                 | Редактировать отсрочку 7 Поставить статус согласовано                       |                                  |                               |                       |
|                                                                                 | Разделить на D+M                                                            |                                  |                               |                       |
|                                                                                 |                                                                             |                                  |                               |                       |
| азмещения:<br><b>1</b> 🔮 С Обновить 🔊 🗇 💱 👫                                     |                                                                             |                                  |                               | Еще -                 |
| N Номер Пакет Проверено                                                         | Блокировки Наименование РК                                                  | Источник Бренд                   | Состояние                     | Статус Организац      |
|                                                                                 | Бухгалтерия Приложение Выручка                                              |                                  |                               |                       |
| 1 🗌 001-AfN-250204-00002 🖌                                                      | Терминаторы с улучшенным курсом_20                                          | 25 Special projects ПАО Сбербанк | Бронь (                       | Согласовано Индекс 20 |
| 2 🗹 001-AfN-250324-00001 🗸                                                      | Kion / СберДевайсы 2025                                                     | Special projects KION            | Бронь (                       | Согласовано Индекс 20 |
| 3 001-AfN-250327-00001                                                          | ВИЛЛАДЖИО РИЭЛТИ                                                            | Special projects ВИЛЛАДЖИО Р     | ИЭЛТИ Бронь (                 | Согласовано Индекс 20 |
| 4 🗌 001-AfN-250331-00001 🖌                                                      | Окко_СберДевайсы_2025                                                       | Special projects OKKO            | Бронь (                       | Согласовано Индекс 20 |
| 5 🗌 001-AfN-250331-00002 🗸                                                      | Premier/СберДевайсы 2025                                                    | Special projects Premier         | Бронь (                       | Согласовано Индекс 20 |
| 6 🗌 001-BAn-250318-00001 🗸                                                      | Okko_Сервисная_интеграция_Афиша                                             | Special projects OKKO            | Бронь (                       | Согласовано Индекс 20 |
| 840                                                                             |                                                                             |                                  |                               | *                     |
|                                                                                 |                                                                             |                                  |                               |                       |
| ообщения:                                                                       |                                                                             |                                  |                               | ×                     |
| <ul> <li>Изменено соглашение с [Отсрочка 90 календарных дней, руб] н</li> </ul> | а [БАРТЕР, руб] размещения: Размещение 001-AfN-250324-00001 от 24.03.2025 1 | 2:36:20                          |                               |                       |

Рисунок 8. Изменение отсрочки «Автоматизированным рабочим местом оператора для закрытия месяца»

| ирован | ное рабочее место оператора для за | крытия месяца × Размещение (  | 001-AfN-250324-00001 or 2 | 4.03.2025 12:36:20 ×               |                           |                                    |                                          |                           |
|--------|------------------------------------|-------------------------------|---------------------------|------------------------------------|---------------------------|------------------------------------|------------------------------------------|---------------------------|
|        | 🗲 🔶 ☆ Размещени                    | e 001-AfN-250324-0000         | 1 от 24.03.2025 1         | 2:36:20                            |                           |                                    |                                          | 🖉 🖵 Обсуждение 🚦 :        |
|        | Основное Авторизация превыши       | ения скидок Адресная програми | иа.ЖК.панелей Блокир      | овка обмена с внешними с           | истемами Блокировка по г  | припожению. Блокировка размещен    | ий (Рамблер) Данные сверки с агентствами | и Доп. сведения РК.ДА Еще |
|        | Записать и закрыть Подте           | вердить выручку 🔡 С Пер       | создать фл                | айт в AdFox 🛛 🍬 🗸                  | СК Взаиморасчеты          | Привести к фактическим показам +   | Распределить пропорционально факту       | Еще - ?                   |
|        |                                    |                               |                           |                                    |                           |                                    |                                          |                           |
|        | Примечание:                        |                               |                           |                                    |                           |                                    |                                          |                           |
|        | Товарная категория:                | СРЕДСТВА МАССОВОЙ ИНФОРМ      | ИАЦИИ_РЕСУРСЫ В ИНТ       | ЕРНЕТ_ОНЛАЙН-ВИДЕОС                | CEPBUCH_MTC_KION_KION;    | АКТЁРИЩЕ                           |                                          | * 67                      |
|        | Наименование флайта:               |                               |                           |                                    |                           |                                    |                                          |                           |
|        | Бесплатное размещение:             |                               |                           |                                    |                           |                                    |                                          |                           |
|        | В счет депозита:                   |                               |                           |                                    |                           |                                    |                                          |                           |
|        | Количество, период размещи         | ения                          |                           |                                    |                           |                                    |                                          |                           |
|        | Единицы измерения: Показов         |                               | Пе                        | риод по документам:                | 01.04.2025                | 2025 🛍 . Апрель 2025 г.            |                                          |                           |
|        | Количество:                        | 2 500 000,00 🗄                | Фа                        | актический период:                 | 01.04.2025 🖄 30.04.3      | 2025 🗎 . С докрутом: 🗌             |                                          |                           |
|        | Показов (факт):                    | 700 375                       | He                        | стандартная выручка:               | Тестовое размещение: [    | Партнерский материал:              |                                          |                           |
|        | Количество перекрута:              | 0,00                          | Co                        | бственные сделки:                  | Инвентарный договор:      | Депозитная выручка:                |                                          |                           |
| и      | Процент перекрута: 0,00            | 0                             | Ba                        | риант размещения ГПМД:             |                           |                                    | •                                        |                           |
| тролли | Расчет                             |                               | Оплата                    | 1                                  |                           |                                    |                                          |                           |
|        | Прайс цена: 🗹                      |                               | Соглаш                    | ение: БАРТЕР, руб                  | 67                        |                                    |                                          |                           |
|        | Цена: 1 200                        | 0,00 Расчетная цена:          | 300,00                    | K appere 02.06.2025 (10)           | 29/ )                     |                                    |                                          |                           |
|        | Ставка НДС: 20%                    |                               | · Us a firm               | . <u>K olulate 02.06.2025 (100</u> | 270]                      |                                    |                                          |                           |
|        | Скилки наценки                     |                               | Пе обнов                  | влять дату оплаты: 📋               |                           |                                    |                                          |                           |
|        | Таргетинг, %: 0,00                 | 0 Сумма: 0,00                 | индивидуальные у<br>СРМ-  | СПОВИЯ 300.00                      | Скидка, %:                | 75,00 Индивидуальна                | ая                                       |                           |
|        | Скидка, %: 75,00                   | 0 Сумма: 2 250 000,00         | Скилка %                  | 0.00                               | Заявка на авторизацию ски | цки:                               | ď                                        |                           |
|        | Доп. наценка, %: 0,00              | Сумма: 0,00                   | Итоговая инд скидка:      | 75.00                              | Вариант не требующий авт  | оризации:                          |                                          |                           |
|        | Суперкомиссия, %: 0,00             | Сумма: 0,00                   | morobur mitt onetting.    | 10,00                              |                           |                                    |                                          |                           |
|        | Суммы выручки гросс:               | 750 000,00 Процент: 0         | 0,00 Ручная:              |                                    |                           |                                    |                                          |                           |
|        | Сумма до спецскидки:               | 0,00 🖽                        |                           |                                    |                           |                                    |                                          |                           |
|        | Бюджет в валюте (по рублев         | зому договору)                |                           |                                    |                           |                                    |                                          |                           |
|        | Бюджет с НДС (евро):               | 0,00 🖾 Процент коми           | ссии (для бюджета в евро  | о): 0,00 🖾 Конверта                | ация: Фан                 | ктически израсходованный бюджет (в | евро): 0,00 🖾                            |                           |
|        | Баз. стоим.:                       | 3 000 000,00 Биллинг:         | 750 000,00                | О Сумма без НДС:                   | 750 000                   | 0,00 🖾 НДС:                        | 150 000,00 🗉 Сумма с НДС:                | 900 000,00 RUB            |

Рисунок 9. Документ «Размещение»

| = 83_crm_racional / !!!KO∏µ                                                                                                    | INR BOEBOU CUCTEMbill / Xypaanea Querpair / ICCERP Vipaaneee navy 👔 🖞 👷 👔 🛃 xyp                                                                                                    | ввлев Дмитрий 🐺 🔔 🗗  |
|----------------------------------------------------------------------------------------------------|----------------------------------------------------------------------------------------------------|----------------------|
| суждения Автоматизирован                                                                                                    | анное рабочее место оператора для закрытия месяца ж Размещение 001-ARN-250324-00001 от 24.03.2025 12.36.20 ×                                                                                    |                      |
| Главное                                                                                                    | ★ Размещение 001-АfN-250324-00001 от 24.03.2025 12:36:20                                                                                                    | 🖓 🖵 Обсуждение 🛛 🛛   |
| Бюджетирование и                                                                                                    | Основное Авторилария превышения сондах Адресния программа ЖК пинетей Епонировка с виншиним системами. Епонировка по приложенира Епонировка раменцений (Рамбер). Динене сверок с атентствани. До | п. сведения РКДА Еще |
| II. cm. packed / MOX HS DEEDBOR MCEENbill / Kypakes Baregul / LC HDP / Mpakes Baregul / LC HDP / Mpakes Baregul / LC |                                                                                                    |                      |
| CRM и маркетинг                                                                                                    |                                                                                                    |                      |
| Продажи                                                                                                    | Применания:                                                                                                    |                      |
| Закупки                                                                                                    | Товарная категория: СРЕД Правила оплаты Е С Х                                                                                                    | • B                  |
|                                                                                                    | Наименование флайта: Перенести в документ: Опиена ?                                                                                                    |                      |
| Склад и доставка                                                                                                    | Весплатное размещение: Расчеты: По заказам + УИП: 3К2503001AFN25032406                                                                                                    |                      |
| Кадры                                                                                                    | В счет депозита: Форма оппалы: Любая • Касса: • Ф                                                                                                    |                      |
|                                                                                                    | Единицы измерения: Показов Банковский счет. + Ф                                                                                                    |                      |
| Зарплата                                                                                                    | Количество: 2 501 Добавить 🐼 Заполнить по соглашению Распределить сумму Еще •                                                                                                    |                      |
| Казначейство                                                                                                    | Показов (факт): 70 N Вариант оплаты Дата платежа % платежа Сумма платежа                                                                                                    |                      |
| Финансовый результат и                                                                                                    | Количество перекрута: 1 Кредит (после оттрузки) 02.06.2025 100.00 900.000.0                                                                                                    |                      |
| контроллинг                                                                                                    | Процент перекруга: 0,00                                                                                                    |                      |
| Регламентированный учет                                                                                                    | Расчет<br>Прайсцина: 🗹                                                                                                    |                      |
| НСИ и<br>администрирование                                                                                                    | Llewa: 1200,00                                                                                                    |                      |
| инистрирование, настройка, се                                                                                                    | Constructed Systems And Construction                                                                                                    |                      |
| Клиенты                                                                                                    | Сюдо, наценог                                                                                                    |                      |
| Продукты                                                                                                    | Тартепинг, %: 0,00 Сун                                                                                                    |                      |
|                                                                                                    | Соцда, %: 75,00 Сулима: 2 290 000 00 Соцда, %: 0,00 Соянка на авторизацию соцдах.                                                                                                    |                      |
| Рекламные кампании                                                                                                    | Дол. нацина, %: 0,00 В Сумма: 0,00 Игогован нед содда: 75,00 Вармант не требующий авторезация:                                                                                                  |                      |
| Размещения                                                                                                    | Супериомиссия, %: 0,00 🗏 Сумма: 0,00                                                                                                    |                      |
|                                                                                                    | Суммы выручки гросс: 750 000.08 Процент: 0.00 Ручная:                                                                                                    |                      |
| Сервис                                                                                                    | Сумма до спецсицах: 0,00 🖾                                                                                                    |                      |
| Споявочники                                                                                                    | Бюджет в валюте (по рублевому договору)                                                                                                    |                      |
|                                                                                                    | Бюджет с НДС (евро): 0,00 🗟 Процент комиссии (для бюджета в евро): 0,00 🗟 Конвертация: Фактически израсходованный бюджет (в евро): 0,00 🗟                                                       |                      |

Рисунок 10. Изменение правил оплаты документа «Размещение»

### Изменение статусов размещений

В АРМОЗМ предусмотрены команды для изменений размещений из обработки, чтобы осуществлять массовое редактирование, не переходя в каждое размещение.

Команды располагаются на панели команд, и включают в себя следующие команды:

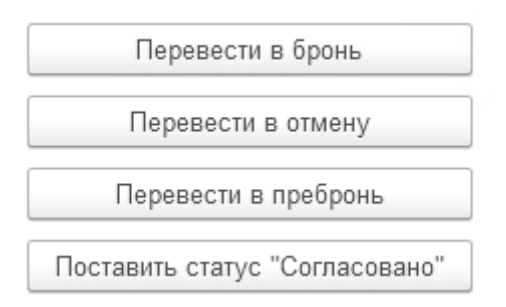

Каждая из команд присваивает размещению соответствующий статус и состояние:

| ← → ☆ Размещение 001-AfN-250324-00001 от 24.03.2025 12:36:20                                                    |                                                                                          | 🖉 🖓 Обсуждение 🕴 ×          |
|----------------------------------------------------------------------------------------------------|------------------------------------------------------------------------------------------|-----------------------------|
| Основное Авторизация превышения скидок Адресная программа ЖК панелей Блокировка обмена с внешними системами Бло | провка по приложению — Блокировка размещений (Рамблер) — Данные сверки с агентствами — І | Доп. сведения РК ДА — Еще   |
| Записать и закрыть Подтвердить выручку 📳 😋 Перечитать 🛛 Создать флайт в AdFox 🗟 🐨 СК 🛛 Взаимо                   | асчеты Привести к фактическим показам • Распределить пропорционально факту               | Еще - ?                     |
| Основание: Рекламная кампания AIN-250324-00001 от 24.03.2025                                                    |                                                                                          |                             |
| Номер: 001-AIN-250324-00001 Тип кампании: Desktop -                                                             | Припожение: 103 от 01.03.2025 🖉 RUB                                                      | Создать приложение          |
| Тип монетизации: Display 🔹 Тип заявки: SP R.Point                                                               | CID:                                                                                     |                             |
| Тип заявки (финансовый): Спецпроекты                                                                            | Состояние: Бронь •                                                                       |                             |
|                                                                                                    | Статус: Пребронь 🔹                                                                       |                             |
|                                                                                                    | Бронь                                                                                    |                             |
| Размещение Таргетинг Кинотеатры Основное Курсы валют                                                            | Отмена                                                                                   |                             |
| Продукт<br>Пакет: Пакет Sberdevices Виджет-fullscreen 🖉 Тип размещения: Динамика 👻                              | Вид размещения: Прямая продажа ДЗО 🔹 Информационный материал                             | : 🗌 Внутренний продакшен: 🗌 |
| Тип инструмента: Сервисная интеграция                                                                           |                                                                                          |                             |
|                                                                                                    |                                                                                          |                             |

Рисунок 11. Процесс изменения статуса документа «Размещение»

#### Изменение приложений, связанных с размещениями

Из APMO3M можно изменить приложение, связанное с конкретным размещением.

Увидеть это приложение можно, сдвинув нижний скрол-бар в середину.

В табличной части присутствует информация о договоре, приложении, подписанте со стороны организации и со стороны клиента, а также дополнительная информация.

| Размещения:        |        | ↓ <mark>¤</mark> ↓ |                    |                   |                    |         |                   |                  |             | Еще -       |
|--------------------|--------|--------------------|--------------------|-------------------|--------------------|---------|-------------------|------------------|-------------|-------------|
| Плательщик         | Валюта | Договор            | Приложение         | Подписант         | Подписант клиента  | Холдинг | Агентство         | Клиент           | Площадка    | Баннер      |
| С-МАРКЕТИНГ ООО    | RUB    | ИНДЕКС_Д_2020/41   | 9699 ot 01.01.2025 | Дмитриева Наталья | Андреев Станислав  |         | ООО "C-Маркетинг" | СберБанк         |             |             |
| МТС Рекламные техн | RUB    | ИНДЕКС-Д-КОМ-202   | 103 or 01.03.2025  | Дмитриева Наталья | Мельникова Елена А |         | Стрим Агентство   | KION             |             |             |
| TOT OOO            | RUB    | ИНДЕКС-Д-КОМ-202   | 486 or 01.03.2025  | Дмитриева Наталья | Ефименко Владимир  |         | тот               | Вилладжио Ризлти | С-Маркетинг | Брендирован |
| ОККО ООО           | RUB    | ИҢДЕКС_Д_2018/25   | 1168 от 01.02.2024 | Дмитриева Наталья | Шишкин Сергей Анд  |         |                   | ОККО             |             |             |
| ПРЕМЬЕР ООО        | RUB    | ИНДЕКС-Д-КОМ-202   | 59 ot 01.03.2025   | Дмитриева Наталья | Михно Виктория Вик |         |                   | Премьер          |             |             |
| ОККО ООО           | RUB    | ИНДЕКС_Д_2018/25   | 1168 от 01.02.2024 | Дмитриева Наталья | Шишкин Сергей Анд  |         |                   | ОККО             |             |             |
| ОККО ООО           | RUB    | ИНДЕКС_Д_2018/25   | 1168 от 01.02.2024 | Дмитриева Наталья | Шишкин Сергей Анд  |         |                   | ОККО             |             |             |
| ОККО ООО           | RUB    | ИНДЕКС_Д_2018/25   | 1168 от 01.02.2024 | Дмитриева Наталья | Шишкин Сергей Анд  |         |                   | ОККО             |             |             |
| ОККО ООО           | RUB    | ИНДЕКС_Д_2018/25   | 1168 от 01.02.2024 | Дмитриева Наталья | Шишкин Сергей Анд  |         |                   | ОККО             |             |             |
|                    |        |                    |                    |                   |                    |         |                   |                  |             | *           |

Рисунок 12. Приложения в табличной части «Автоматизированным рабочим местом

Для быстрого и массового редактирования приложений без перехода в каждое реализована возможность изменить некоторые данные прямо из обработки, в соответствующей группе команд на вкладке «Изменение приложений».

Для редактирования приложений нужно выбрать связанные с ними размещения с помощью Чек-бокса, установив флажок (галочка) напротив соответствующего размещения.

|            |                                  |                                                       |                                              |                                                 |                                                     |            | N=77                  |
|------------|----------------------------------|-------------------------------------------------------|----------------------------------------------|-------------------------------------------------|-----------------------------------------------------|------------|-----------------------|
| <b>P</b> 0 | бсуждения Счета на оплату        | × Акты выполненных работ × Акт выполненных работ 00RM | И-001005 от 31.03.2025 14.00.00 × Автоматизи | рованное рабочее место оператора для закрытия к | иесяца ×                                            |            |                       |
|            | Главное                          | 🔶 🔶 🏠 Автоматизированное рабочее                      | место оператора для закрытия м               | иесяца                                          |                                                     |            | c? I ×                |
|            |                                  | 🍺 Сохранить параметры<br>崔 Восстановить параметры.    |                                              |                                                 |                                                     |            | 🔯 Изменить форму      |
| 12         | Бюджетирование и<br>планирование | Период: Апрель 2025 г.                                | * B                                          |                                                 |                                                     |            |                       |
|            | CDM a uppromut                   | Отбор                                                 |                                              | Отчеты                                          | Изменение приложений                                |            |                       |
|            | Cross is maples that             | Еще - Подтвердить выручку                             | Привести к фактическим показам               | Отчет для сверки Загрузить се                   | верку Номер приложения:                             |            |                       |
|            | Продажи                          | Представления Отменить выручку                        | Привести к фактическим показам (перекр       | ут) Реестр размещений Сверка с И                | МКО Дата приложения:                                |            |                       |
| -          |                                  | © Отбор Ваздоления сталотисски                        | Распределить пропорционально факту           |                                                 | Изменить номер и дату прилож                        | ения       |                       |
| =          | Закупки                          | При при при промерено оператором                      |                                              |                                                 | Выбор подписанта клиента                            |            | * Ø                   |
| =          | Склад и доставка                 | Сос Отменить проверку оператором                      | Закрытие по плану                            |                                                 | Изменить поллисанта клиент                          | ra.        |                       |
|            |                                  | Выгрузить в СЭД                                       | Закрытие по факту                            |                                                 | Выбор родристита организации                        | <u>Br.</u> | ·                     |
| -          | Кадры                            | Заполнить примечание                                  | Перевести в бронь                            |                                                 | Ининита организации.                                |            |                       |
| -          | Sapnnara                         | Заполнить авторизацию                                 | Перевести в отмену                           |                                                 | изменить подписанта организа                        | (fau       |                       |
|            |                                  | Выгрузить в ОРД                                       | Перевести в пребронь                         |                                                 |                                                     |            |                       |
| 0          | Казначейство                     | Редактировать отслонку 2                              | Поставить статус "Согласовано"               |                                                 |                                                     |            |                       |
| n.         | Финансовый результат и           | - Alternational and a second                          | Papaganun, un DaM                            |                                                 |                                                     |            |                       |
|            | контроплинг                      |                                                       | 1 addamine the D-rivi                        |                                                 |                                                     |            |                       |
|            | Регламентированный учет          |                                                       |                                              |                                                 |                                                     |            |                       |
|            | НСИ и                            | · · · ·                                               |                                              |                                                 |                                                     |            |                       |
| \$         | администрирование                | Размещения                                            |                                              |                                                 |                                                     |            |                       |
|            | Клиенты                          | C Obhoberth By D 3+ R+                                |                                              |                                                 |                                                     |            | Еще +                 |
|            |                                  | N Номер Пакет Прове                                   | рено Блокировки                              | Наименование РК                                 | Источник Бренд                                      | Состояние  | Статус Организац      |
|            | Продукты                         |                                                       | Бухгалтерия Приложение Выручка               |                                                 |                                                     |            |                       |
|            | Deenery VaMaann                  | 1 001-AftV-250204-00002                               |                                              | Терминаторы с улучшенным курсом_2025            | Special projects ПАО Сбербанк                       | Бронь      | Согласовано Индекс 20 |
|            | Продукты                         | 2 001-AfN-250324-00001                                |                                              | Kion / СберДевайсы 2025                         | Special projects KION                               | Бронь      | Согласовано Индекс 20 |
|            | Размещения                       | 3 001-ANV-250327-00001                                |                                              | Вилладжио Ризлии                                | Special projects BUTITIAQUNIO PVIC                  | Гли Бронь  | Согласовано Индекс 20 |
|            |                                  | 5 001-AN-250331-00007                                 |                                              | Premiet/C6en/lenaicu/2025                       | Special projects Drivio<br>Special projects Premier | Бронь      | Согласовано Индекс 20 |
|            | Сервис                           | 6 001-BAn-250318-00001 ✓                              |                                              | Okko Сервисная интеграция Афиша                 | Special projects OKKO                               | Бронь      | Согласовано Индекс 20 |
|            | Справочники                      | 7 🗹 001-BAn-250326-00001 🗸                            |                                              | Окко_Sport_Лига_чемпионов_Сервисная_инте        | Special projects OKKO Cnopr                         | Бронь      | Согласовано Индекс 20 |
| -          |                                  |                                                       |                                              | AU A 1 AAA A                                    | a                                                   | 26         | m                     |
| 0          | Отчетность                       |                                                       |                                              |                                                 |                                                     |            |                       |
|            |                                  |                                                       |                                              |                                                 |                                                     |            |                       |

Рисунок 13. Установка флажков для редактирования приложений «Автоматизированным рабочим местом оператора для закрытия месяца»

После этого заполнить данные, которые нужно изменить. Например, номер, дата и подписанты. Новые значения подсвечиваются фиолетовым цветом.

| 🔶 🔶 🏠 Автом            | атизированно      | ре рабочее место  | оператора для за   | крытия месяца     |                    |                     |                                         |                  |             | € <sup>2</sup> I × |
|------------------------|-------------------|-------------------|--------------------|-------------------|--------------------|---------------------|-----------------------------------------|------------------|-------------|--------------------|
| 🏓 Сохранить параметры  | . 🔇<br>Восстанов  | зить параметры    |                    |                   |                    |                     |                                         |                  |             | 💿 Изменить форму   |
| Период: Апрель 2025 г. |                   | *                 | P                  |                   |                    |                     |                                         |                  |             |                    |
| • Отбор                |                   |                   |                    |                   | > Команды >        | • Отчеты [>] Сверка | <ul> <li>Изменение приложени</li> </ul> | ĩ                |             |                    |
| Добавить новый элемен  | т Сгруппиров      | вать условия Удал | ить 🚹 🗣            | Еще               | •                  |                     | Номер приложения:                       |                  |             |                    |
| Представление          |                   |                   |                    |                   |                    |                     | Дата приложения:                        | 🖻                |             |                    |
| ⊖ Отбор                |                   |                   |                    |                   |                    |                     | Изменить номер и дату при               | пожения          |             |                    |
| 🗹 — Приложе            | ние выгружено ВСЗ | ЭД Равно          | Да                 |                   |                    |                     | Выбор подписанта клиента:               |                  |             | • @                |
| 🗹 – Состояни           | 10                | Равно             | Бронь              |                   |                    |                     | Изменить полписанта к                   | мента            |             |                    |
|                        |                   |                   |                    |                   |                    |                     |                                         |                  |             | * /0               |
|                        |                   |                   |                    |                   |                    |                     | Быоор подписанта организац              | nn.              |             | . 6                |
|                        |                   |                   |                    |                   |                    |                     | Изменить подписанта орга                | низации          |             |                    |
|                        |                   |                   |                    |                   |                    |                     |                                         |                  |             |                    |
|                        |                   |                   |                    |                   |                    |                     |                                         |                  |             |                    |
|                        |                   |                   |                    |                   |                    |                     |                                         |                  |             |                    |
|                        |                   |                   |                    |                   |                    |                     |                                         |                  |             |                    |
|                        |                   |                   |                    |                   |                    |                     |                                         |                  |             |                    |
| Размещения:            |                   |                   |                    |                   |                    |                     |                                         |                  |             |                    |
| 🛧 🐥 🖸 Обновить         |                   | t 🖁 t             |                    |                   |                    |                     |                                         |                  |             | Еще -              |
| Плательщик             | Валюта            | Договор           | Приложение         | Подписант         | Подписант клиента  | Холдинг             | Агентство                               | Клиент           | Площадка    | Баннер             |
| C-MAPKETUHF 000        | RUB               | ИНДЕКС Д 2020/41  | 9699 or 01.01.2025 | Дмитриева Наталья | Андреев Станислав  |                     | ООО "С-Маркетинг"                       | СберБанк         |             |                    |
| МТС Рекламные техн     | RUB               | индекс-д-ком-202  | 103 or 01.03.2025  | Дмитриева Наталья | Мельникова Елена / | A                   | Стрим Агентство                         | KION             |             |                    |
| TOT 000                | RUB               | ИНДЕКС-Д-КОМ-202  | 486 ot 01.03.2025  | Дмитриева Наталья | Ефименко Владими   | p                   | тот                                     | Вилладжио Риэлти | С-Маркетинг | Брендирован        |
| ОККО ООО               | RUB               | ИНДЕКС_Д_2018/25  | 1168 от 01.02.2024 | Дмитриева Наталья | Шишкин Сергей Анд  | 1                   |                                         | ОККО             |             |                    |
| ПРЕМЬЕР ООО            | RUB               | ИНДЕКС-Д-КОМ-202  | 59 ot 01.03.2025   | Дмитриева Наталья | Михно Виктория Ви  | к                   |                                         | Премьер          |             |                    |
| ОККО ООО               | RUB               | ИНДЕКС_Д_2018/25  | 1168 от 01.02.2024 | Дмитриева Наталья | Шишкин Сергей Анд  | 1                   |                                         | ОККО             |             |                    |
| ОККО ООО               | RUB               | ИНДЕКС_Д_2018/25  | 1168 or 01.02.2024 | Дмитриева Наталья | Шишкин Сергей Анд  | 1                   |                                         | ОККО             |             |                    |
| ОККО ООО               | RUB               | ИНДЕКС_Д_2018/25  | 1168 or 01.02.2024 | Дмитриева Наталья | Шишкин Сергей Анд  | 1                   |                                         | окко             |             |                    |
| ОККО ООО               | RUB               | ИНДЕКС_Д_2018/25  | 1168 or 01.02.2024 | Дмитриева Наталья | Шишкин Сергей Анд  | 1                   |                                         | окко             |             |                    |
|                        |                   |                   |                    |                   |                    |                     |                                         |                  |             | -                  |

Рисунок 14. Процесс изменения данных в Размещениях «Автоматизированным рабочим местом оператора для закрытия месяца»